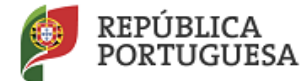

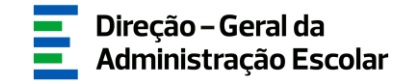

### MANUAL DE INSTRUÇÕES

CANDIDATURA

### Concurso Interno Concurso Externo

Docentes do Ensino Artístico Especializado da Música e da Dança

> 07 de maio de 2021 V.01

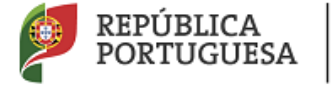

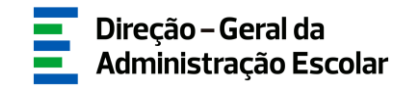

#### Índice

| 1  | ENQUA    | DRAMENTO                                 | 5  |
|----|----------|------------------------------------------|----|
|    | 1.1 Asp  | PETOS GERAIS                             | 5  |
|    | 1.2 Pri  | NCIPAIS ORIENTAÇÕES                      | 5  |
|    | 1.3 Con  | NTACTOS ÚTEIS                            | 5  |
|    | 1.4 Pra  | ZO                                       | 6  |
| 1. | INSTRU   | JÇÕES DE UTILIZAÇÃO SIGRHE               | 8  |
| ,  | 2.1. Ace | ESSO À APLICAÇÃO                         | 8  |
| 2  | 2.2. Fun | ICIONAMENTO GERAL DO SIGRHE              | 8  |
| ź  | 2.3. Mó  | dulo Concurso de Escolas Artísticas 2021 | 9  |
|    | 2.3.1.   | Menus da aplicação                       | 9  |
| 3. | APLICA   | AÇÃO ELETRÓNICA                          |    |
| ,  | 3.1. Ета | APAS DE PREENCHIMENTO                    | 11 |
|    | 3.1.1.   | Situação Profissional                    | 11 |
|    | 3.1.1.1. | Dados Pessoais                           | 11 |
|    | 3.1.1.2. | Situação do Candidato                    | 12 |
|    | 3.1.1.3. | Habilitações                             | 12 |
|    | 3.1.2.   | Vagas                                    | 13 |
|    | 3.1.2.1. | Adicionar vagas à candidatura            | 14 |
|    | 3.1.3.   | Candidaturas                             | 16 |
|    | 3.1.4.   | Submissão da(s) Candidatura(s)           | 17 |
| 4. | SUBMIS   | SSÃO                                     |    |
|    |          |                                          |    |

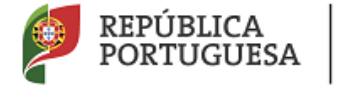

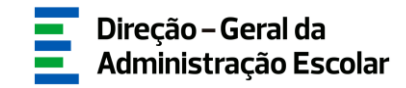

#### Índice de Imagens

| IMAGEM 1 - ECRÃ INICIAL                                             | 8  |
|---------------------------------------------------------------------|----|
| IMAGEM 2 - MENUS DA APLICAÇÃO CONCURSO ESCOLAS ARTÍSTICAS 2021      | 9  |
| IMAGEM 3 - INÍCIO DA APLICAÇÃO                                      | 11 |
| Imagem 4 – Situação Profissional – Dados Pessoais                   | 11 |
| Imagem 5 – Situação do candidato - Interno                          | 12 |
| Imagem 6 – Situação do candidato - Externo                          | 12 |
| IMAGEM 7 – SITUAÇÃO PROFISSIONAL – HABILITAÇÕES – CANDIDATO INTERNO | 12 |
| IMAGEM 8 – SITUAÇÃO PROFISSIONAL – HABILITAÇÕES – CANDIDATO EXTERNO | 13 |
| IMAGEM 9 – VAGAS                                                    | 13 |
| IMAGEM 10 – LISTAGEM DE VAGAS                                       | 14 |
| IMAGEM 11 – VAGAS – DETALHE – CONCURSO INTERNO                      | 14 |
| IMAGEM 12 – VAGAS – DETALHE – CONCURSO EXTERNO                      | 14 |
| IMAGEM 13 - VAGAS – DETALHE - ADICIONAR À LISTA DAS CANDIDATURAS    | 15 |
| IMAGEM 14 - VAGAS – ADICIONAR CANDIDATURAS                          | 15 |
| IMAGEM 15 – MENU CANDIDATURAS                                       | 16 |
| IMAGEM 16 – CANDIDATURAS                                            | 16 |
| IMAGEM 17 – CANDIDATURAS – PREENCHIMENTO                            | 17 |
| IMAGEM 18 – MENU SUBMISSÃO DA(S) CANDIDATURA(S)                     | 17 |
| Imagem 19 – Submissão de Candidaturas                               |    |
| IMAGEM 20 – ALTERAÇÃO DE ORDEM DE PREFERÊNCIAS                      |    |
| Imagem 21 – Submeter Candidatura                                    | 20 |

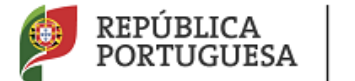

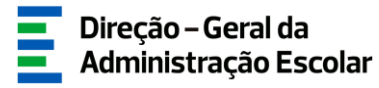

## 1 ENQUADRAMENTO

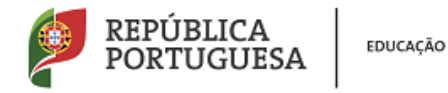

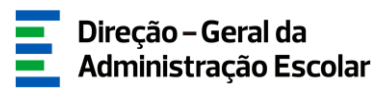

#### 1 Enquadramento

#### 1.1 Aspetos Gerais

Esta aplicação permite aos candidatos consultar as vagas disponíveis a concurso e formalizar a candidatura.

Para uma efetiva valorização do ensino artístico especializado da música e da dança exige-se um corpo docente cada vez mais qualificado e com garantias de estabilidade. A estabilidade e o nível de qualificação dos docentes constituem fatores determinantes para a melhoria do seu desempenho e para a construção de projetos educativos de qualidade promotores do sucesso educativo dos alunos.

Neste contexto, o Decreto-Lei n.º 15/2018, de 7 de março, define o regime específico de seleção e recrutamento de docentes do ensino artístico especializado da música e da dança permitindo a estes docentes não só ter um regime próprio mais adequado de recrutamento, como lhes garante um mecanismo de vinculação ordinária.

Os ecrãs disponibilizados neste manual são ilustrativos da aplicação, podendo conter ligeiras diferenças face aos ecrãs finais a disponibilizar.

#### **1.2** Principais Orientações

Este manual é fundamental para a utilização da aplicação pelos candidatos e visa suportar o processo concursal de recrutamento de pessoal docente para grupos/subgrupos/disciplinas de formação artística do ensino artístico especializado da música e da dança, por parte dos estabelecimentos de ensino público. A sua consulta deverá ser antecedida da leitura do Decreto-Lei n.º 15/2018, de 7 de março.

#### 1.3 Contactos Úteis

Atendimento on-line - E72, permanentemente disponível no SIGRHE.

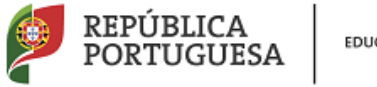

<u>Centro de Atendimento Telefónico</u> - CAT - 966223978/966224417 966224149/966223966/966224238/966224345/966224372/966224200/966224109, todos os dias úteis, entre as 10:00 horas e as 17:00 horas.

#### Centro de atendimento presencial na Direção-Geral da Administração Escolar - Loja DGAE

Av. 24 de Julho n.º 142, 1.º andar, Lisboa, também disponível todos os dias úteis, entre as 10:00 horas e as 17:00 horas. <u>O atendimento presencial só pode ser efetuado mediante marcação prévia</u> do dia/hora, através do email *atendimentopresencial@dgae.mec.pt*.

1.4 Prazo

O prazo para preenchimento da aplicação decorre do dia 07 de maio, às 18:00 horas (Portugal continental) do dia 11 de maio de 2021, correspondente a 3 dias úteis.

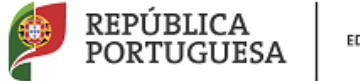

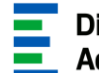

## 2 INSTRUÇÕES DE UTILIZAÇÃO DO SIGRHE

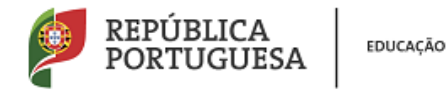

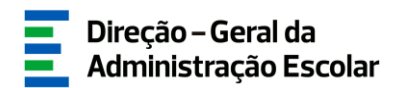

#### 1. Instruções de utilização SIGRHE

#### 2.1. Acesso à aplicação

A aplicação encontra-se disponível no Portal da DGAE em <u>https://www.dgae.mec.pt/</u> ou diretamente através do endereço: <u>https://sigrhe.dgae.mec.pt/</u>.

Nota: As aplicações são compatíveis com Google Chrome 30, Mozilla Firefox 27, Opera 17, Microsoft Internet Explorer 11, Microsoft Edge, OS X 10.9, IOS 5, Android 5.0, Windows Phone 8.1 e Windows 7 ou superior.

Para aceder à funcionalidade relativa ao *Concurso Escolas Artísticas*, deverá inserir os dados de acesso habitualmente utilizados para aceder ao SIGRHE (número de utilizador e palavra-chave).

#### 2.2. Funcionamento geral do SIGRHE

As instruções gerais do funcionamento do SIGRHE encontram-se no Manual Geral de Utilização do SIGRHE, disponível na área "DOCUMENTAÇÃO" do lado direito do ecrã de entrada do SIGRHE (após autenticação).

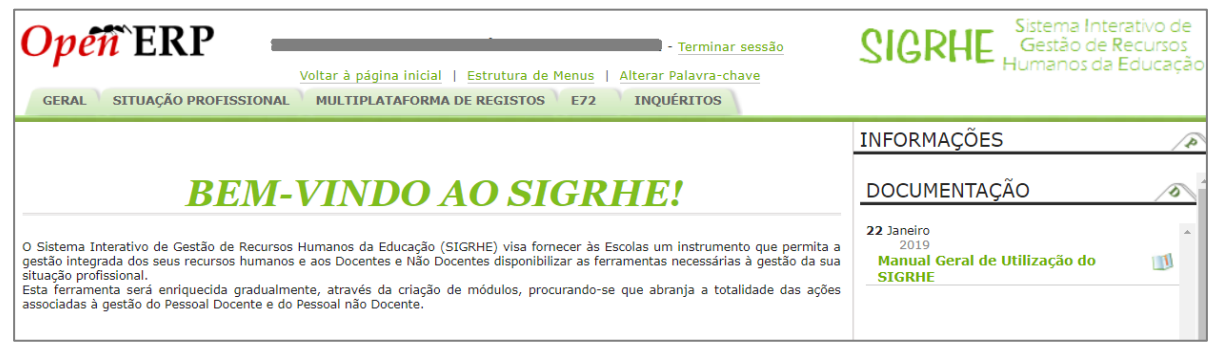

Imagem 1 - Ecrã Inicial

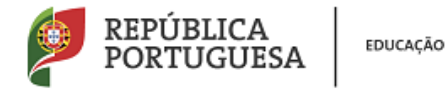

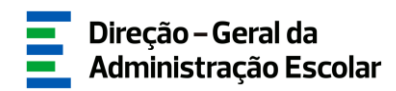

#### 2.3. Módulo Concurso de Escolas Artísticas 2021

#### 2.3.1. Menus da aplicação

Após entrada no ecrã inicial, o utilizador deverá selecionar o separador "Situação Profissional".

As funcionalidades do separador selecionado são exibidas num menu, visível no lado esquerdo do ecrã, onde se encontram disponíveis as secções que lhe permitem formalizar a candidatura - *Concurso Escolas Artísticas 2021*.

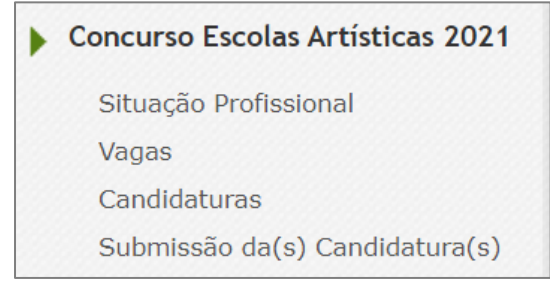

Imagem 2 - Menus da aplicação Concurso Escolas Artísticas 2021

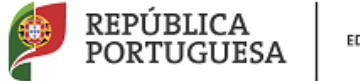

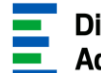

### 3 CONCURSO ESCOLAS ARTÍSTICAS 2021

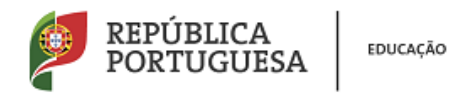

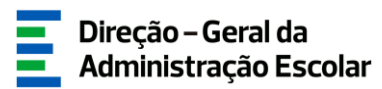

| 3  | Anlia | racão | Fletr | ónica |
|----|-------|-------|-------|-------|
| J. | Aprix | .açau |       | Unica |

- 3.1. Etapas de preenchimento
  - 3.1.1. Situação Profissional
    - 3.1.1.1. Dados Pessoais

Após selecionar em *Concurso Escolas Artísticas 2021* a opção *Situação Profissional*, iniciar-se-á o processo.

Para iniciar a inserção de dados deverá carregar no botão Novo.

| Situação Profissional Novo        |               |                  | ≪ < 0 - 0 de 0 > >> |  |  |  |  |
|-----------------------------------|---------------|------------------|---------------------|--|--|--|--|
| Nº DE UTILIZADOR 🖨                | HABILITAÇÃO 🖨 | DATA SUBMISSÃO 🜲 | ESTADO 🖨            |  |  |  |  |
| lan ann 20 tháirte de sailte añ a |               |                  |                     |  |  |  |  |

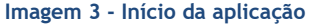

Inicialmente são apresentados os dados pessoais, todos eles editáveis e passíveis de alteração, à exceção do número de utilizador, tipo/número de documento e NIF.

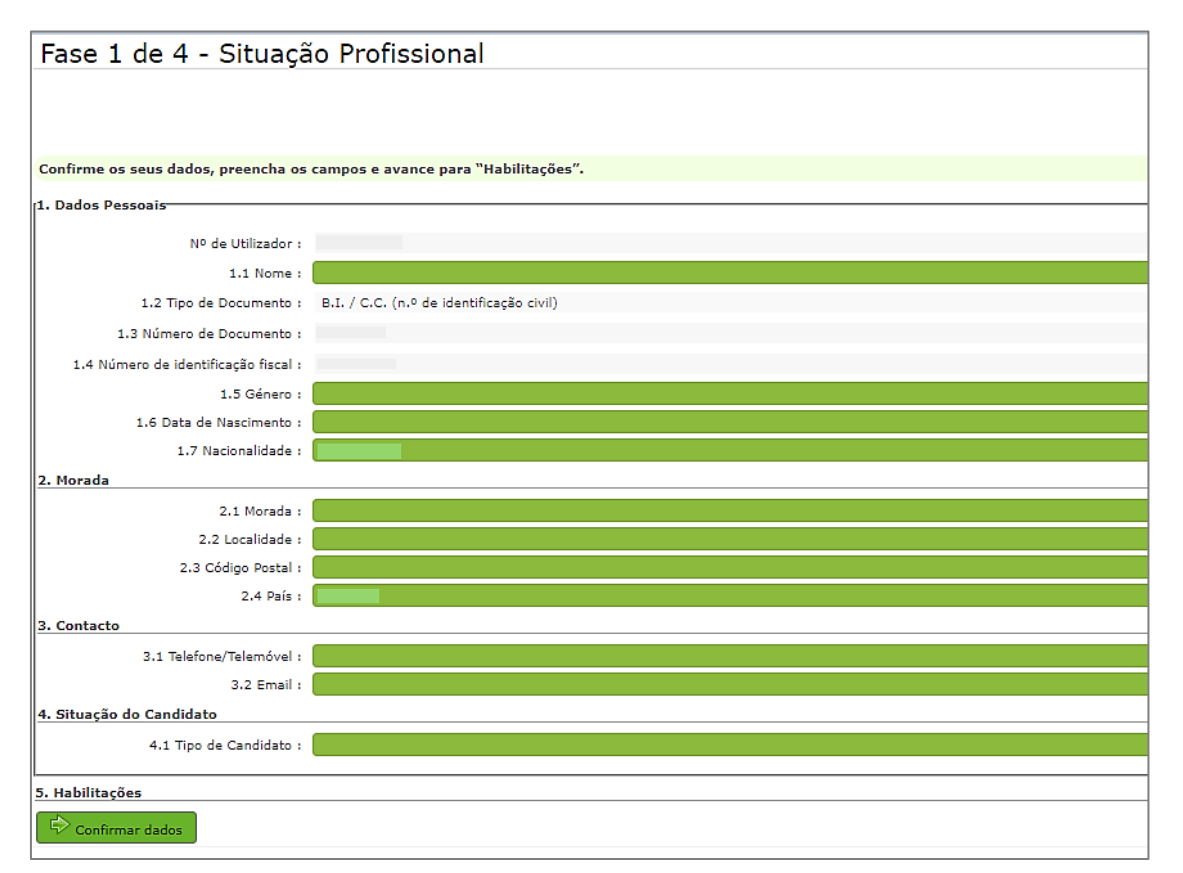

Imagem 4 - Situação Profissional - Dados Pessoais

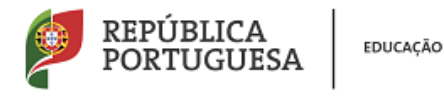

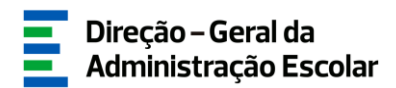

#### 3.1.1.2. Situação do Candidato

No ponto 4.1. *Tipo de Candidato* deverá selecionar a opção "QA/QE" ou "Externo". Posteriormente, surgirão os campos *Lugar de Provimento/Colocação, Grupo/Subgrupo/disciplina de formação artística em que está provido/colocado* e a questão "É portador de deficiência com grau igual ou superior a 60% e concorre ao abrigo da quota referida no DL n.º 29/2001, de 3 de fevereiro?" (caso seja externo).

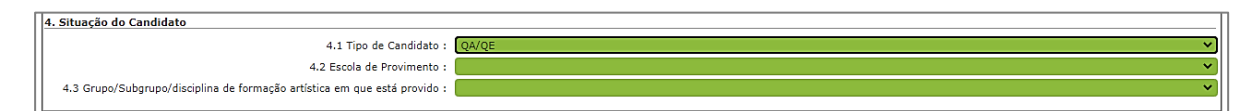

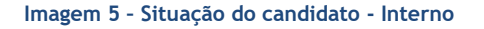

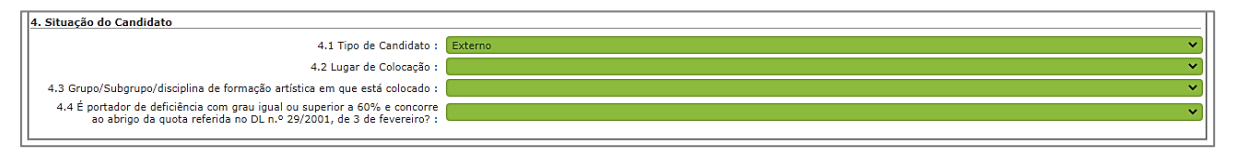

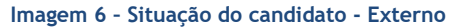

#### 3.1.1.3. Habilitações

No campo *Habilitações*, deverá inserir os dados relativos a cada uma das habilitações que possui. Para adicionar uma habilitação/qualificação profissional, deverá clicar sobre o botão "Novo". Caso pretenda inserir mais que uma habilitação/qualificação profissional deverá repetir o procedimento anterior.

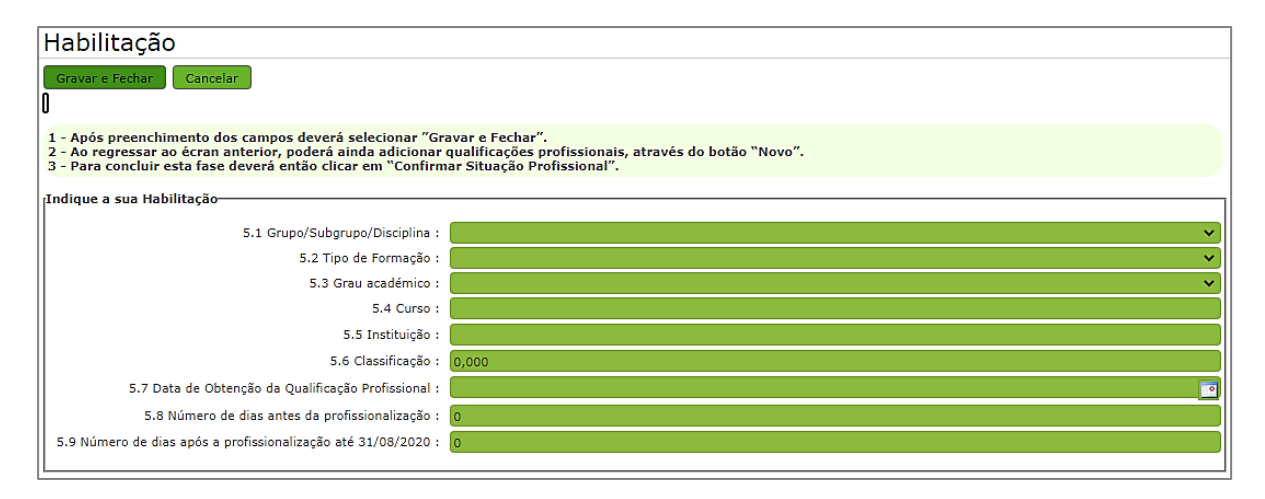

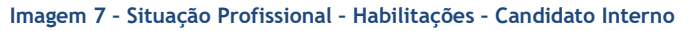

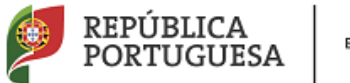

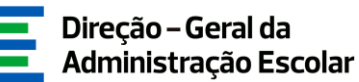

| Η           | labilitação                                                                                                    |                                                                             |
|-------------|----------------------------------------------------------------------------------------------------|-----------------------------------------------------------------------------|
| 0           | Gravar e Fechar Cancelar                                                                                                    |                                                                             |
| 1<br>2<br>3 | - Após preenchimento dos campos deverá selecionar "Gravar e Fe<br>- Ao regressar ao écran anterior, poderá ainda adicionar qualificaç<br>- Para concluir esta fase deverá então clicar em "Confirmar Situaç | char".<br>;ões profissionais, através do botão "Novo".<br>ão Profissional". |
| II.         | ıdique a sua Habilitação                                                                                                    |                                                                             |
|             | 5.1 Grupo/Subgrupo/Disciplina :                                                                                                    | ×                                                                           |
|             | 5.2 Tipo de Formação :                                                                                                    | ▼                                                                           |
|             | 5.3 Grau académico :                                                                                                    | ▼                                                                           |
|             | 5.4 Curso :                                                                                                    |                                                                             |
|             | 5.5 Instituição :                                                                                                    |                                                                             |
|             | 5.6 Classificação :                                                                                                    | 0,000                                                                       |
|             | 5.7 Data de Obtenção da Qualificação Profissional :                                                                                                    |                                                                             |
|             | 5.8 Número de dias antes da profissionalização :                                                                                                    | 0                                                                           |
|             | 5.9 Número de dias após a profissionalização até 31/08/2020 :                                                                                                    | 0                                                                           |
|             | 5.10 Número provável de dias após a profissionalização até 31/08/2021 :                                                                                                    | 0                                                                           |
|             |                                                                                                    |                                                                             |

Imagem 8 - Situação Profissional - Habilitações - Candidato Externo

Após o preenchimento e a confirmação dos dados introduzidos, deverá clicar no botão "Gravar e Fechar". Se não pretender gravar a informação introduzida, basta clicar no botão "Cancelar".

No final deste processo, deverá clicar no botão 🔄 Confirmar Situação Profissional .

De seguida deverá aceder à área das Vagas para continuar a sua candidatura.

3.1.2. Vagas

Ao aceder à área das *Vagas* poderá visualizar todas as ofertas disponibilizadas, tendo em conta as habilitações/qualificações profissionais inseridas.

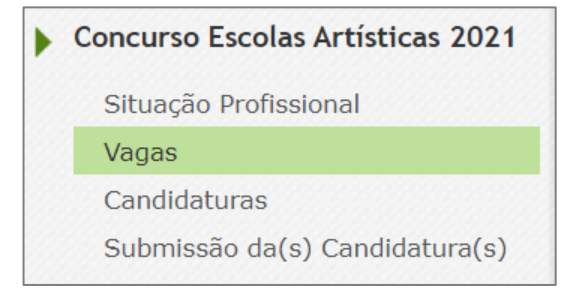

Imagem 9 - Vagas

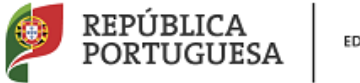

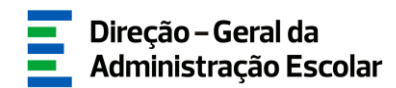

Poderá consultar as vagas disponíveis, as suas características e o seu estado.

| Fase 2 d        | e 4 - Vagas           |          |                  |              |                             |                           |                |            |
|-----------------|-----------------------|----------|------------------|--------------|-----------------------------|---------------------------|----------------|------------|
| n               |                       |          |                  |              |                             |                           |                |            |
| Código de AE ou | Escola não agrupada : |          |                  |              | Grupo/Subgrupo/Disciplina : |                           |                |            |
|                 |                       |          |                  |              |                             |                           |                | ~          |
|                 |                       |          |                  |              |                             |                           |                |            |
| (resquisar) Li  |                       |          |                  |              |                             |                           |                |            |
| Vagas           |                       |          |                  |              |                             |                           | 🕂 🔍 1 - 4 de 4 | 4 ▶ >>     |
| CÓDIGO          | UNIDADE ORGÂNICA 🚖    | CONCELHO | TIPO DE CONCURSO | TIPO DE VAGA | Nº DE VAGAS PARA O          | GRUPO/SUBGRUPO/DISCIPLINA | ESTADO DA VAGA |            |
| Ŧ               |                       | ÷        | Ŧ                | Ŧ            | GROPO/SOBGROPO/DISCIPLINA 🖕 | Ŧ                         | <b>=</b>       |            |
|                 |                       |          |                  |              |                             |                           | Submetido      | 💎 ×        |
|                 |                       |          |                  |              |                             |                           | Submetido      | 🚸 ×        |
|                 |                       |          |                  |              |                             |                           | Submetido      | <b>∛</b> × |
|                 |                       |          |                  |              |                             |                           | Submetido      | 🖖 ×        |
|                 |                       |          |                  |              |                             |                           |                |            |
|                 |                       |          |                  |              |                             |                           | 🕂 🔍 1 - 4 de 4 | 4 ⊦ ⇒      |

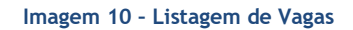

Para visualizar em detalhe cada uma das Vagas, deverá clicar sobre cada uma delas. Um novo ecrã surgirá com a informação da respetiva Vaga.

|                                        |                    |                                                         | 44 4 1 - 6 de 6 🕨 🕪 |
|----------------------------------------|--------------------|---------------------------------------------------------|---------------------|
| CRITÉRIO 🖨                             | TIPO DE RESPOSTA 🚖 | DESCRIÇÃO DO CRITÉRIO/REQUISITO 🚖                       | PONDERAÇÃO 🚖        |
| Requisito(s) Específico(s) de Admissão | Sim/Não            | Qualificação Profissional para o Grupo de Recrutamento? | 0 ×                 |
| Requisito(s) Específico(s) de Admissão | Sim/Não            | Preenche os requisitos previstos no artº 22º do ECD?    | 0 ×                 |
| Perfil de Competências                 | Sim/Não            |                                                         | 40 ×                |
| Experiência Profissional               | Sim/Não            |                                                         | 30 ×                |
| Formação Profissional                  | Sim/Não            |                                                         | 30 ×                |
| Critério de Desempate                  | Texto              |                                                         | 0 ×                 |
|                                        |                    |                                                         | 🝕 🖣 1 - 6 de 6 🕨 🕪  |

#### Imagem 11 - Vagas - Detalhe - Concurso Interno

|                                              |                       | **                                                                                                    | (1-7)            | le 7 🕨 | þ |
|----------------------------------------------|-----------------------|----------------------------------------------------------------------------------------------------|------------------|--------|---|
| CRITÉRIO 🖨                                   | TIPO DE<br>RESPOSTA 🖨 | descrição do critério/requisito 🖨                                                                                                    | PONDE            | RAÇÃO  |   |
| Requisito(s)<br>Específico(s) de<br>Admissão | Sim/Não               | Qualificação Profissional para o Grupo de Recrutamento?                                                                                                    | 0                |        | × |
| Requisito(s)<br>Específico(s) de<br>Admissão | Sim/Não               | Preenche os requisitos previstos no artº 22º do ECD?                                                                                                    | 0                |        | × |
| Requisito(s)<br>Específico(s) de<br>Admissão | Sim/Não               | Atingiu o limite de três anos ou duas renovações de contratos de trabalho a termo resolutivo, celebrados com o Ministério da Educação na sequência de colocação obtico<br>em horário anual e completo, no mesmo ou em diferente grupo, subgrupo ou disciplina de formação artística, não se considerando os completamentos e aditamentos a<br>horário de colocação? | a<br>o 0         |        | × |
| Perfil de<br>Competências                    | Texto                 |                                                                                                    | 40               |        | × |
| Experiência<br>Profissional                  | Sim/Não               |                                                                                                    | 30               |        | × |
| Formação<br>Profissional                     | Sim/Não               |                                                                                                    | 30               |        | × |
| Critério de<br>Desempate                     | Tomar<br>Conhecimento |                                                                                                    | 0                |        | × |
|                                              |                       | 44                                                                                                    | <li>1 - 7 (</li> | le 7 🕨 | ÷ |

Imagem 12 - Vagas - Detalhe - Concurso Externo

#### 3.1.2.1. Adicionar vagas à candidatura

Para adicionar Vagas à área das Candidaturas, poderá fazê-lo de duas formas, a saber:

- Após visualizar em detalhe a Vaga, encontrará no final do ecrã o botão "Adicionar à lista das Candidaturas".

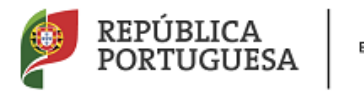

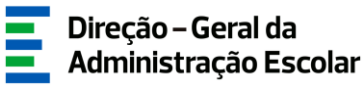

|                                              |                       |                                                                                                    | 🕂 🖣 1 - 7 de 7 | ► ⇒       |
|----------------------------------------------|-----------------------|----------------------------------------------------------------------------------------------------|----------------|-----------|
| CRITÉRIO 🖨                                   | TIPO DE<br>RESPOSTA 🖨 | descrição do critério/requisito 🛊                                                                                                    | PONDERAÇÃ      | 0         |
| Requisito(s)<br>Específico(s) de<br>Admissão | Sim/Não               | Qualificação Profissional para o Grupo de Recrutamento?                                                                                                    | 0              | ×         |
| Requisito(s)<br>Específico(s) de<br>Admissão | Sim/Não               | Preenche os requisitos previstos no artº 22º do ECD?                                                                                                    | 0              | ×         |
| Requisito(s)<br>Específico(s) de<br>Admissão | Sim/Não               | Atingiu o limite de três anos ou duas renovações de contratos de trabalho a termo resolutivo, celebrados com o Ministério da Educação na sequência de colocação obtida em horário anual e<br>completo, no mesmo ou em diferente grupo, subgrupo ou disciplina de formação artística, não se considerando os completamentos e aditamentos ao horário de colocação? | 0              | ×         |
| Perfil de<br>Competências                    | Texto                 |                                                                                                    | 40             | ×         |
| Experiência<br>Profissional                  | Numérica              |                                                                                                    | 30             | ×         |
| Formação<br>Profissional                     | Numérica              |                                                                                                    | 30             | ×         |
| Critério de<br>Desempate                     | Tomar<br>Conhecimento |                                                                                                    | 0              | ×         |
|                                              |                       |                                                                                                    | ᡧ 🔍 1 - 7 de 7 | arepsilon |
|                                              |                       |                                                                                                    |                |           |
| Adicionar à lista                            | ı das Candidatura     |                                                                                                    |                |           |

Imagem 13 - Vagas - Detalhe - Adicionar à lista das Candidaturas

- No ecrã inicial das Vagas, onde estão visíveis todas as ofertas, encontrará à direita o símbolo 🖤.

| Fase 2 de 4 - Vagas                        |                             |                  |              |                                                   |                           |                |        |
|--------------------------------------------|-----------------------------|------------------|--------------|---------------------------------------------------|---------------------------|----------------|--------|
| 0<br>Código de AE ou Escola não agrupada : | Grupo/Subgrupo/Disciplina : |                  |              |                                                   |                           |                |        |
|                                            |                             |                  |              |                                                   |                           |                | ~      |
| Pesquisar Limpar                           |                             |                  |              |                                                   |                           |                |        |
| Vagas                                      |                             |                  |              |                                                   |                           |                | 4 ▹ ↦  |
| ¢ UNIDADE ORGÂNICA ≑                       | CONCELHO                    | TIPO DE CONCURSO | TIPO DE VAGA | N° DE VAGAS PARA O<br>GRUPO/SUBGRUPO/DISCIPLINA ◆ | GRUPO/SUBGRUPO/DISCIPLINA | ESTADO DA VAGA |        |
|                                            |                             |                  |              |                                                   |                           | Submetido      | 🕀 ×    |
|                                            |                             |                  |              |                                                   |                           | Submetido      | 🚸 ×    |
|                                            |                             |                  |              |                                                   |                           | Submetido      |        |
|                                            |                             |                  |              |                                                   |                           | Submetido      | 🕀 ×    |
|                                            |                             |                  |              |                                                   |                           |                |        |
|                                            |                             |                  |              |                                                   |                           | ᡧ 🔍 1 - 4 de   | 4 ⊧ ⊧⊧ |

Imagem 14 - Vagas - Adicionar Candidaturas

Se clicar sobre a seta passará a oferta em questão para a lista que encontrará na área das Candidaturas.

Quando uma Vaga é adicionada à área das Candidaturas, o símbolo 🤎 deixará de estar visível, tendo-se assim indicação sobre quais as ofertas já adicionadas.

Não é necessário, nesta fase, fazer a seleção das ofertas consoante a preferência. A ordenação das candidaturas, por ordem de preferência, poderá ser efetuada na área "Submissão da(s) Candidatura(s)", através de uma funcionalidade disponível para esse efeito. Nesta etapa deverá selecionar todas as ofertas pretendidas e, posteriormente, aceder à área das Candidaturas.

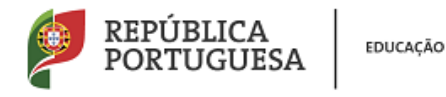

#### 3.1.3. Candidaturas

Para se candidatar às ofertas selecionadas, deverá aceder à área das Candidaturas.

| • | Concurso Escolas Artísticas 2021 |
|---|----------------------------------|
|   | Situação Profissional            |
|   | Vagas                            |
|   | Candidaturas                     |
|   | Submissão da(s) Candidatura(s)   |
|   |                                  |

Imagem 15 - Menu Candidaturas

No ecrã inicial ficam visíveis todas as ofertas adicionadas, sendo agora possível realizar o processo de candidatura.

| Fase 3 de 4 - Candidaturas  |                             |                             |          |                    |           |  |  |  |  |
|-----------------------------|-----------------------------|-----------------------------|----------|--------------------|-----------|--|--|--|--|
| Código :                    | Grupo/Subgrupo/Disciplina : |                             |          |                    | ~         |  |  |  |  |
| Pesquisar Limpar            |                             |                             |          |                    |           |  |  |  |  |
|                             |                             |                             |          | ≪l ≤ 1 - 4 d       | le 4 ▷ ▷› |  |  |  |  |
| CÓDIGO 💠 UNIDADE ORGÂNICA 🖨 |                             | GRUPO/SUBGRUPO/DISCIPLINA 🖨 | ESTADO 🖨 |                    |           |  |  |  |  |
| /                           |                             |                             | Rascunho | 0                  | ×         |  |  |  |  |
| /                           |                             |                             | Rascunho | 8                  | ×         |  |  |  |  |
| /                           |                             |                             | Rascunho | 8                  | ×         |  |  |  |  |
| 0                           |                             |                             | Rascunho | 0                  | ×         |  |  |  |  |
|                             |                             |                             |          | 4 4 <b>1 - 4</b> d | le 4 → >> |  |  |  |  |

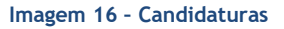

Ao clicar no símbolo 🥓 terá acesso ao preenchimento dos critérios e requisitos de cada oferta. Caso não pretenda candidatar-se a alguma das vagas, poderá clicar no símbolo 🙁.

Deverá selecionar cada um dos separadores para proceder ao seu preenchimento (Critérios Gerais, Critérios de Desempate e Requisitos de Admissão). Para preencher cada um dos itens deve clicar sobre o  $\checkmark$ .

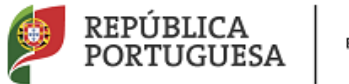

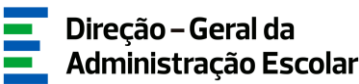

| Fase 3 de 4 - Candidaturas                                     |                     |                      |                 |                      |                     |     |
|----------------------------------------------------------------|---------------------|----------------------|-----------------|----------------------|---------------------|-----|
| Cancelar                                                       |                     |                      |                 |                      | ≪                   | ▶ ₩ |
|                                                                |                     |                      |                 |                      |                     |     |
| Dados da Vaga                                                  |                     |                      |                 |                      |                     |     |
| Unidade Orgânica :                                             |                     |                      |                 |                      |                     |     |
| Dados da Candidatura                                           |                     |                      |                 |                      |                     |     |
| Grupo/Subgrupo/Disciplina :                                    |                     |                      |                 |                      |                     | ~   |
| Critérios Gerais Critérios de Desempate Requisitos de Admissão |                     |                      |                 |                      |                     |     |
|                                                                |                     |                      |                 | 44                   | 4 1 - 3 de 3 →      | ⇒   |
| TIPO DE CRITÉRIO<br>CRITERIO \$ \$                             | RESPOSTA<br>TEXTO 🚖 | RESPOSTA<br>NUMÉRICA | PONDERAÇÃO<br>‡ | RESPOSTA<br>EFETUADA | CLASSIFICAÇÃO<br>\$ |     |
| Perfil de<br>Competências Texto                                |                     |                      | 40              | Não                  | 0,000               | ×   |
| Experiência<br>Profissional Numérica                           |                     | 0.0                  | 30              | Não                  | 0,000               | ×   |
| Formação<br>Profissional Numérica                              |                     | 0.0                  | 30              | Não                  | 0,000               | ×   |
|                                                                |                     |                      |                 |                      |                     |     |
|                                                                |                     |                      |                 | 41                   | 4 1 - 3 de 3 🕨      |     |
|                                                                |                     |                      |                 |                      |                     |     |
| Colores Contration                                             |                     |                      |                 |                      |                     |     |

Imagem 17 - Candidaturas - Preenchimento

O preenchimento dos critérios e requisitos de admissão é feito de forma individual, devendo percorrer cada um deles. Para terminar o processo de candidatura a cada oferta deverá clicar no botão "Confirmar Candidatura". Depois de confirmar o preenchimento de todas as candidaturas deverá aceder à área de Submissão da(s) Candidatura(s).

#### 3.1.4. Submissão da(s) Candidatura(s)

Deve aceder ao menu Submissão da(s) Candidatura(s), onde estão disponíveis todas as candidaturas efetuadas, mas que ainda se encontram no estado *Rascunho*.

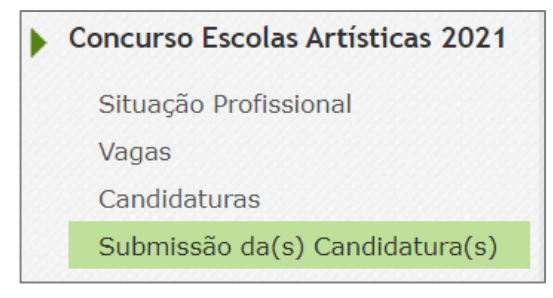

Imagem 18 - Menu Submissão da(s) Candidatura(s)

Para aceder aos dados, deverá clicar no ícone 
 No final, será disponibilizada a sua candidatura na íntegra, e poderá confirmar todos os dados preenchidos.

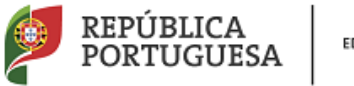

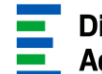

| Fase 4 de 4 - Submissão da(s                                                                                     | ) Candidatura(s)                         |                                     |                            |                   |          |
|----------------------------------------------------------------------------------------------------|------------------------------------------|-------------------------------------|----------------------------|-------------------|----------|
|                                                                                                    |                                          |                                     |                            |                   | de 1 ▶ ) |
|                                                                                                    |                                          |                                     |                            |                   |          |
| 1. Dados Pessoais                                                                                                |                                          |                                     |                            |                   |          |
| Nº de Utilizador :                                                                                               |                                          |                                     |                            |                   |          |
| 1.1 Nome :                                                                                                    |                                          |                                     |                            |                   |          |
| 1.2 Tipo de Documento :                                                                                          | B.I. / C.C. (n.º de identificação civil) | <ul> <li>1.3 Número de l</li> </ul> | Documento :                |                   |          |
| 1.4 Número de identificação fiscal :                                                                             |                                          |                                     |                            |                   |          |
| 1.5 Género :                                                                                                    |                                          | ~                                   |                            |                   |          |
| 1.6 Data de Nascimento :                                                                                         |                                          |                                     |                            |                   |          |
| 1.7 Nacionalidade :                                                                                              |                                          | ~                                   |                            |                   |          |
| 2. Morada                                                                                                    |                                          |                                     |                            |                   |          |
| 2.1 Morada :                                                                                                    |                                          |                                     |                            |                   |          |
| 2.2 Localidade :                                                                                                 |                                          |                                     |                            |                   |          |
| 2.3 Código Postal :                                                                                              |                                          |                                     |                            |                   |          |
| 2.4 País :                                                                                                    |                                          | ~                                   |                            |                   |          |
| 3. Contacto                                                                                                    |                                          |                                     |                            |                   |          |
| 3.1 Telefone/Telemóvel :                                                                                         |                                          |                                     |                            |                   |          |
| 3.2 Email :                                                                                                    |                                          |                                     |                            |                   |          |
|                                                                                                    |                                          |                                     |                            |                   |          |
| 4. Situação do Candidato                                                                                         |                                          |                                     |                            |                   |          |
| 4.1                                                                                                    | lipo de Candidato :                      |                                     |                            |                   | •        |
| 4.21                                                                                                    | ugar de Colocação :                      |                                     |                            |                   | •        |
| 4.3 Grupo/Subgrupo/disciplina de formação artística em<br>4.4 É portador de deficiência com grau igual ou superi | que esta colocado :                      |                                     |                            |                   | •        |
| ao abrigo da quota referida no DL n.º 29/2001,                                                                   | de 3 de fevereiro? :                     |                                     |                            |                   | ~        |
| 5. Habilitações                                                                                                  |                                          |                                     |                            |                   |          |
| Habilitações                                                                                                    |                                          |                                     |                            | ؇ 🖣 1 - 1 de      | 1 ▷ ▷    |
| 5.2 GRUPO/SUBGRUPO/DISCIPLINA 🖨                                                                                  | 5.3 TIPO DE FORMAÇÃO 🖨                   | 5.4 GRAU ACADÉMICO                  | 5.5 CURSO 🛊                | 5.6 INSTITUIÇÃO 🚖 |          |
| 0                                                                                                    |                                          | Licenciatura                        |                            |                   | ×        |
|                                                                                                    |                                          |                                     |                            |                   |          |
|                                                                                                    |                                          |                                     |                            |                   |          |
|                                                                                                    |                                          |                                     |                            |                   |          |
|                                                                                                    |                                          |                                     |                            | 🤍 🍕 1 - 1 de      | ±1 ▷ ▷▷  |
| 6. Candidaturas                                                                                                  |                                          |                                     |                            |                   |          |
| Candidaturas                                                                                                    |                                          |                                     |                            |                   |          |
|                                                                                                    |                                          |                                     |                            | ≪                 | 2 ) ))   |
| ORDEM DE PREFERÊNCIAS 🖨 CÓDIGO 🖨                                                                                 | UNIDADE ORGÂNICA 🗢                       | GRUPO/SUBGRUPO/DISCIPLINA 🗢         | ESTADO 🚖                   |                   |          |
| Ø 1                                                                                                    |                                          |                                     | Confirmado (não submetido) | 🚸 🚸               | ×        |
| Ø 2                                                                                                    |                                          |                                     | Confirmado (não submetido) | - ◆ ◆             | ×        |
|                                                                                                    |                                          |                                     |                            |                   |          |
|                                                                                                    |                                          |                                     |                            | ah C = 1 + 1+     | 2        |
|                                                                                                    |                                          |                                     |                            |                   |          |
| Seguinte                                                                                                    |                                          |                                     |                            |                   |          |

Imagem 19 - Submissão de Candidaturas

Para alterar a ordem de preferências deverá clicar nos símbolos 椂 👍 e ordenar em conformidade com o pretendido.

| 6. Candidaturas         |          |                    |                                              |                                        |                     |
|-------------------------|----------|--------------------|----------------------------------------------|----------------------------------------|---------------------|
| ORDEM DE PREFERÊNCIAS 💠 | CÓDIGO 🖨 | UNIDADE ORGÂNICA 🗢 | GRUPO/SUBGRUPO/DISCIPLINA 🗢                  | ESTADO 🗢<br>Confirmado (não submetido) |                     |
| Ø 2                     |          |                    |                                              | Confirmado (não submetido)             | * • ×               |
| Seguinte                |          |                    | <u>`````````````````````````````````````</u> |                                        | ≪ < 1 - 2 de 2 > >> |

Imagem 20 - Alteração de ordem de preferências

Após o processo de ordenação das preferências deverá clicar no botão

Seguinte

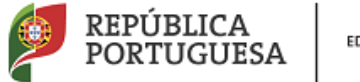

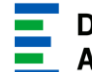

Direção – Geral da Administração Escolar

# **4** SUBMISSÃO

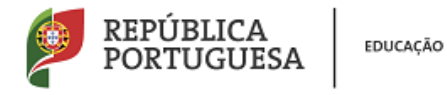

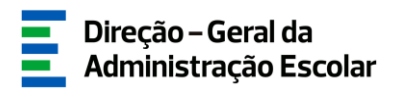

#### 4. Submissão

Após confirmar os dados preenchidos, deverá introduzir a sua palavra-chave e clicar em Submeter Candidatura
. Alerta-se para o facto de o processo de submissão ser irreversível.

Palavra-Chave

Imagem 21 - Submeter Candidatura

Após a Submissão da Candidatura poderá imprimir o seu recibo ao clicar no botão

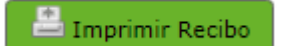